#### 1. En el módulo de consultas selecciona la opción «Consulta de Obligaciones»

| OcciRed Consultas                                                                                                    | - hsacciones - Servicio al C | liente 🗸 Administración 🗸                                                                                                    |                             | (→           |
|----------------------------------------------------------------------------------------------------|------------------------------|----------------------------------------------------------------------------------------------------|-----------------------------|--------------|
| Saldos<br>Por Producto<br>Consolidados<br>Movimientos<br>Detalles de Movimientos<br>Notas Débito y Crédito<br>Devoluciones Cheques<br>Extractos<br>Consulta de Obligaciones<br>Recaudos<br>Recaudos<br>Servicios<br>Remesas<br>Tarjetas Amparadas |                              | Archivos de Información<br>Descarga de Archivos<br>Seguridad Social<br>Multicash<br>Transacciones Realizadas<br>Operaciones Programadas en el Canal<br>Consulta y Anulación de Pagos y Débitos<br>Mi Banco<br>Transacciones Pendientes por Autorizar<br>Archivos Cargados<br>Transferencias Recibidas AVAL<br>Productos AVAL | ?<br>ctual:<br>48<br>ctual: | nlifica aquí |
| Total Productos                                                                                                    | Saldo Disponible:            | Saldo Canje:                                                                                                    | Saldo Actual:               |              |

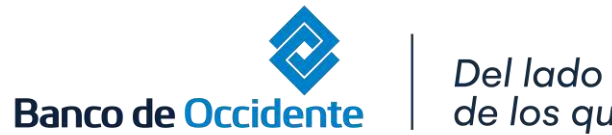

de los que hacen.

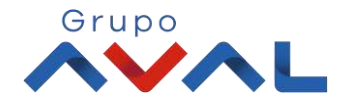

#### 2. Selecciona la consulta de obligaciones

#### 3. Selecciona el tipo de obligación

AD0

IGIL

Banco de Occidente

| Consultas > <u>Consulta de Obl</u><br>Parámetros de cons | igaciones な<br>sulta           |                      |                     |       |
|----------------------------------------------------------|--------------------------------|----------------------|---------------------|-------|
| Paso 1                                                   |                                | -                    |                     |       |
| Consulta de Ob                                           | ligaciones: Propio 🥑           | lerceros 🔾           |                     |       |
| Paso 2<br>Seleccione tipo                                | de obligación: Créditos 🔾      | Leasing Financiero 🔾 | Leasing Operativo 🔾 |       |
|                                                          |                                |                      |                     |       |
|                                                          |                                |                      |                     |       |
|                                                          |                                |                      |                     |       |
| ł                                                        |                                |                      |                     |       |
|                                                          |                                |                      |                     |       |
| o de Occiden                                             | Del lado<br>te de los que hace | en.                  |                     | Grupo |

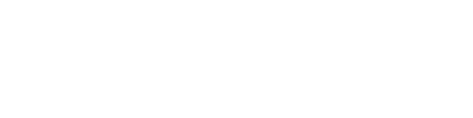

#### 4. Selecciona el periodo a consultar y da clic en consultar

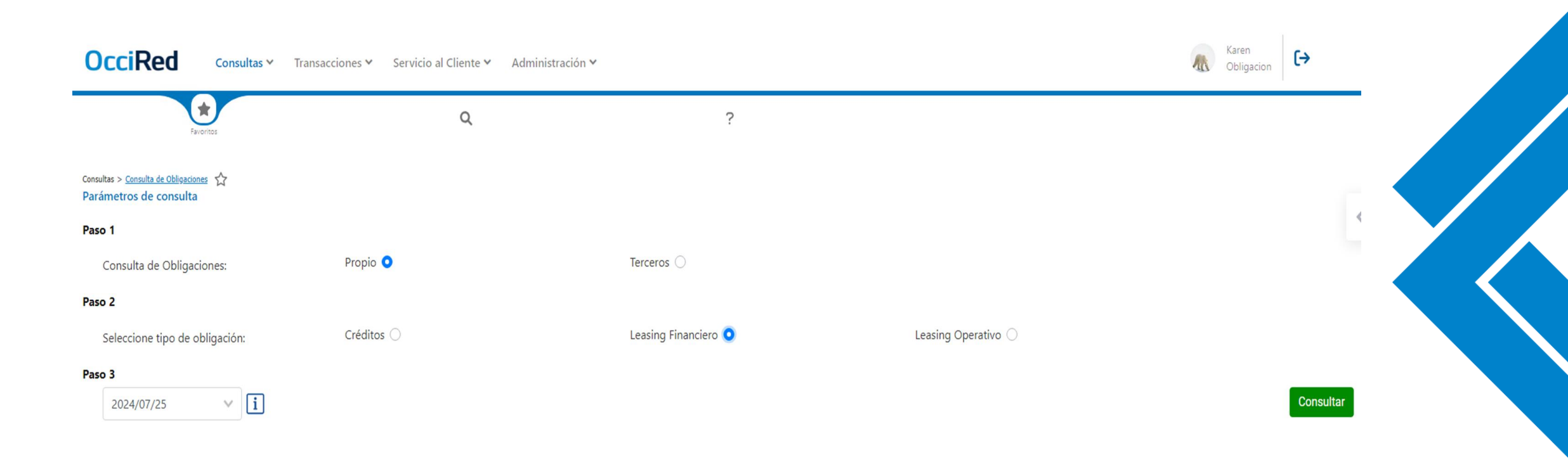

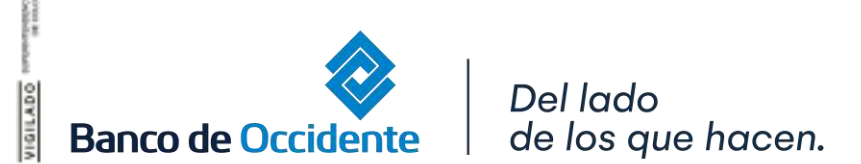

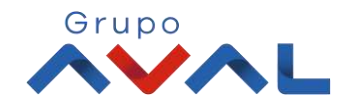

#### 5. Se desplegará el resultado de la búsqueda en donde podrá consultar y visualizar el de cada obligación

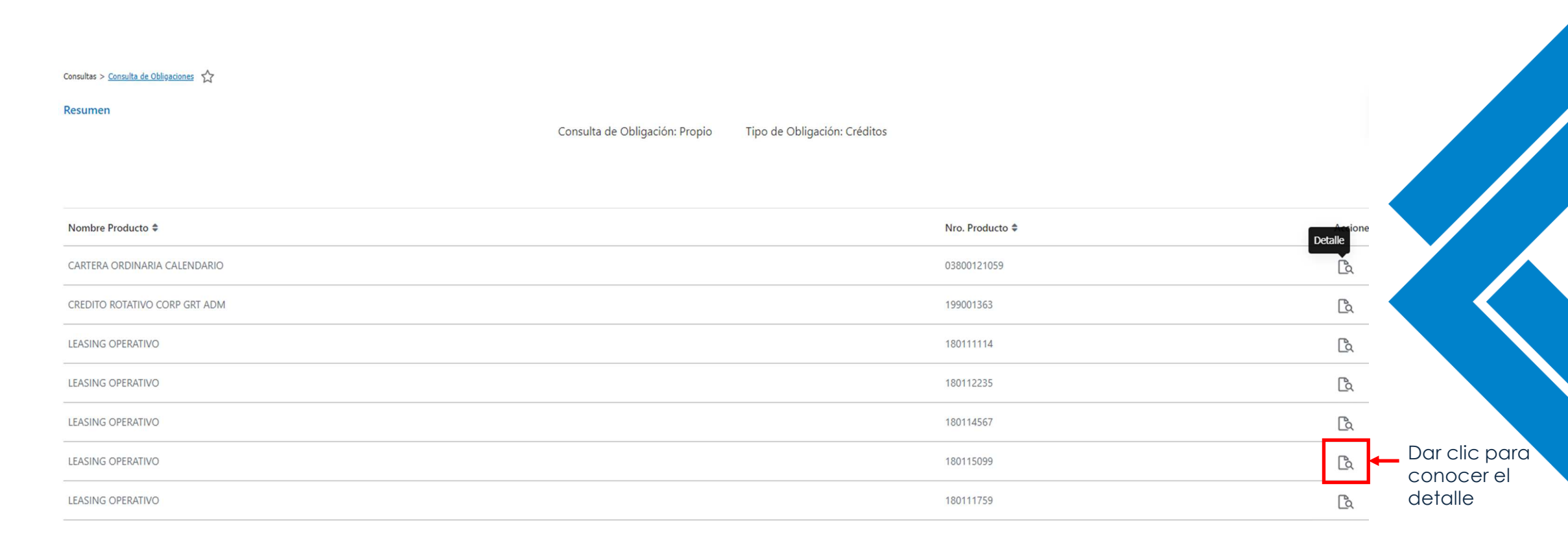

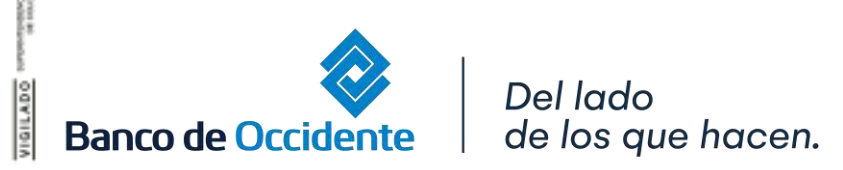

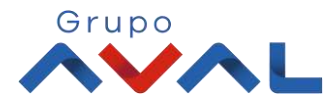

6. Podrás visualizar el detalle de la operación, por histórico de pagos, fecha de últimos pagos, plan de pagos y totalización

| Detalle<br>ORDINARIA CALENDARIO<br>Nombre Empresa<br>No. Identificación<br>No. Crédito | MANUELITA S A<br>891300241 |
|----------------------------------------------------------------------------------------|----------------------------|
| ORDINARIA CALENDARIO<br>Nombre Empresa<br>No. Identificación<br>No. Crédito            | MANUELITA S A<br>891300241 |
| Nombre Empresa<br>No. Identificación<br>No. Crédito                                    | MANUELITA S A<br>891300241 |
| No. Identificación<br>No. Crédito                                                      | 891300241                  |
| No. Crédito                                                                            |                            |
|                                                                                        | 3800121059                 |
| Tasa 1                                                                                 | 0                          |
| Tasa 2                                                                                 | 0                          |
| Oficina                                                                                | PALMIRA                    |
| Estado Deuda                                                                           | Disponible                 |
| Valor Inicial                                                                          | \$15,000,000,000.00        |
| Saldo a la Fecha                                                                       | \$2,275,524,580.00         |
| Fecha Desembolso                                                                       | 2013/09/16                 |
| Histórico de Pagos                                                                     |                            |
| Próximo Pago 2017/0                                                                    | 2/27                       |
| Plan de Pagos                                                                          |                            |
| Totalización                                                                           |                            |

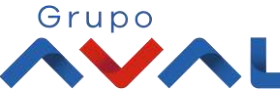